### NEXTSEQ 550 Siyu Sun

## References

- NextSeq 550 System:
  - <u>https://support.illumina.com/sequencing/sequencing\_instruments/nextseq-550/documentation.html</u>
  - <u>https://support.illumina.com/content/dam/illumina-support/documents/documentation/</u> system\_documentation/nextseq-550dx/nextseq-550dx-instrument-ref-guide-1000000009513-07.pdf
- NextSeq 500 and 550 System Denature and Dilute Libraries Guide
  - <u>https://support.illumina.com/content/dam/illumina-support/documents/documentation/</u> system\_documentation/nextseq/15048776\_18\_nextseq-500-550-denature-dilute-libraries-guide.pdf
- PhiX control:
  - <u>https://www.illumina.com/content/dam/illumina-support/documents/products/technotes/</u> <u>technote\_phixcontrolv3.pdf</u>

# before running

- pre thaw the reagent cartridge, HT1 buffer (put in 4C fridge overnight)
- before running, place flow cell, reagent cartridge at RT for at least 30min

- you need to also prepare: wash solution (125ml 0.05% Tween20 wash)
  - you could also use the wash solution next to the machine, but make sure there are enough

## pre step: Wash

- if the previous run on the machine is less than 2 weeks, then  $\bullet$ this step is not necessary;
- if the previous run is more than 2 weeks ago, the machine will prompt you to do a wash step:
  - select "quick wash", then follow the instructions on screen
  - prepare 125ml 0.05% Tween20 wash (usually they have a bottle of wash solution on the side, but you could also bring your own)
  - load the wash solution to the buffer wash cartridge
  - place the buffer wash cartridge (with wash solution),  $\bullet$ reagent wash cartridge, and the empty waste collecting cartridge to place
  - click start, it will take ~20min.

wash buffer load here

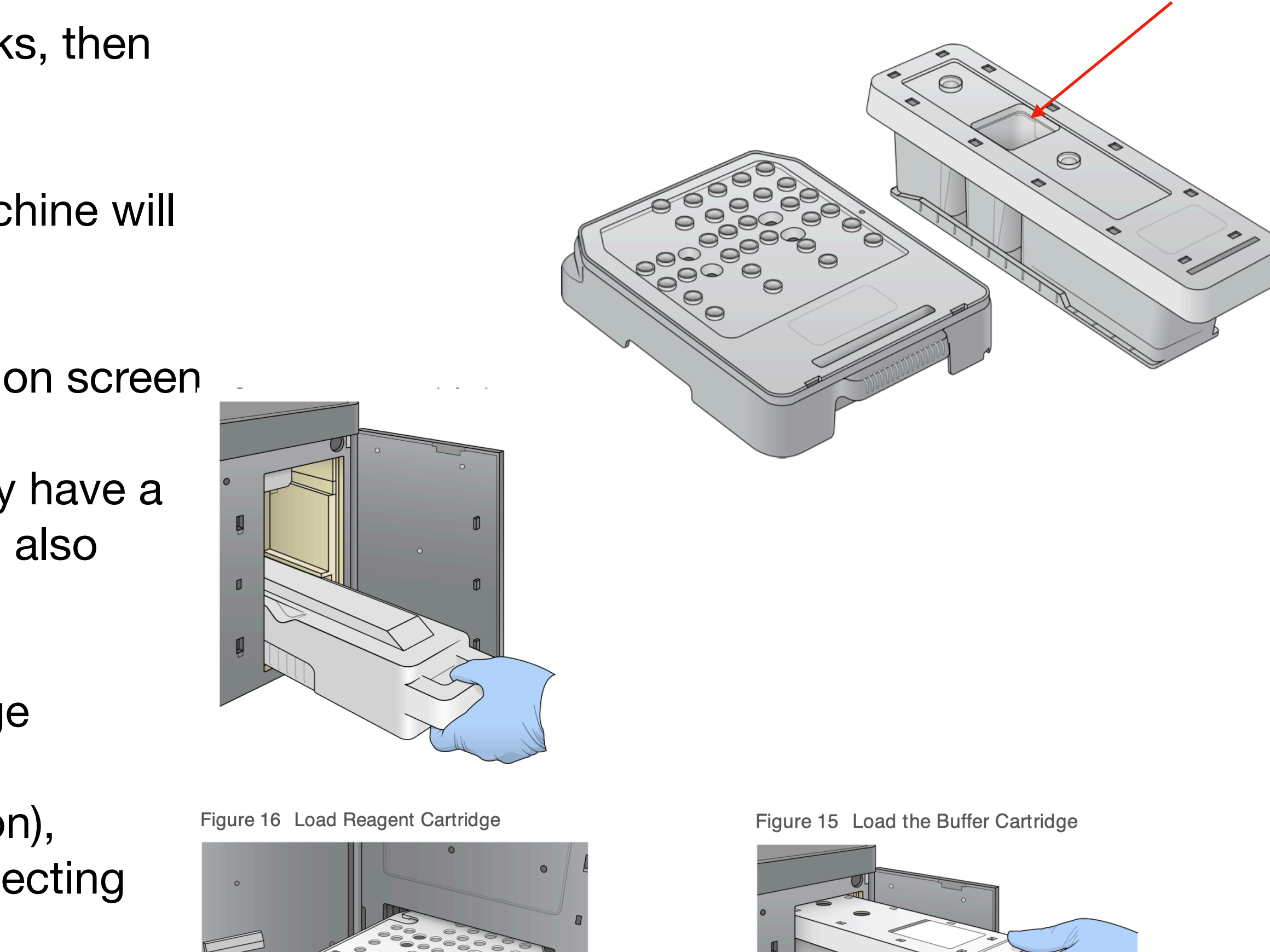

### step1: create your run on "Local Run Manager" software

- prepare a sample sheet in .csv format (refer to the sample sheet template), save to your flash drive, plug-in and copy-paste to the desktop
- open "local run manager" software
- log in (the sheet with login name and password info are on the wall to the left)
- click: Create Run—GenerateFASTQ

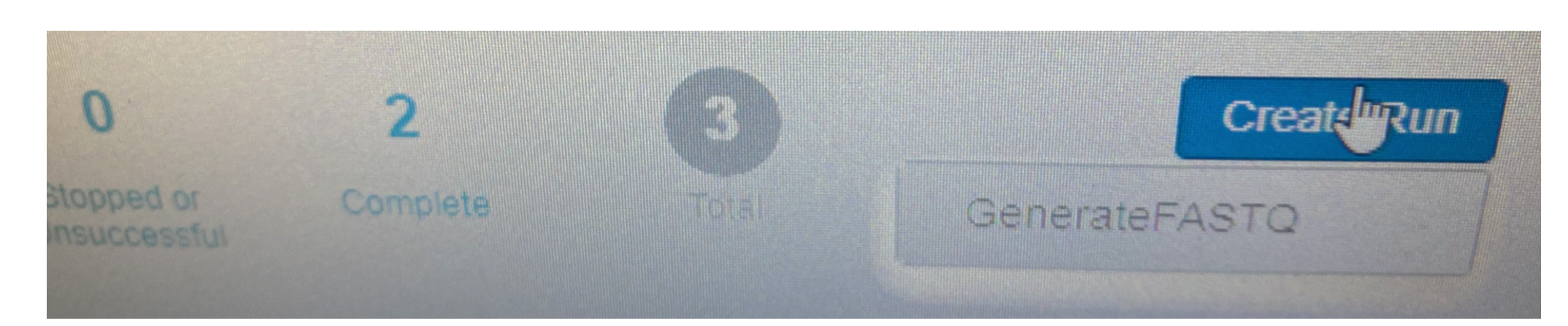

|                   |                 |                                                  | kton > VO                       |
|-------------------|-----------------|--------------------------------------------------|---------------------------------|
| NEXTSE<br>NB55164 |                 | Organize - New folder                            |                                 |
| Create R          | UT GenerateFAST | Q Desktop<br>Downloads                           |                                 |
| Import Sample S   | Sheet           | Documents SC                                     | G_SS 230915_SampleS<br>heet.csv |
| Run Name*         |                 | 3D Objects                                       |                                 |
| Run Name          |                 | Desktop                                          |                                 |
|                   |                 | <ul> <li>Documents</li> <li>Downloads</li> </ul> |                                 |
| Run Settings      |                 | Music                                            |                                 |
| Library Prep      | Select          | File name: 2309                                  | 915_SampleSheet.csv             |

- ulletsoftware; or
- you could manually type in the information ullet
- once you make sure every info is there, you click "save run" then minimize the software window ullet

you could select "Import Sample Sheet" to directly upload your pre-generated sample sheet.csv to the

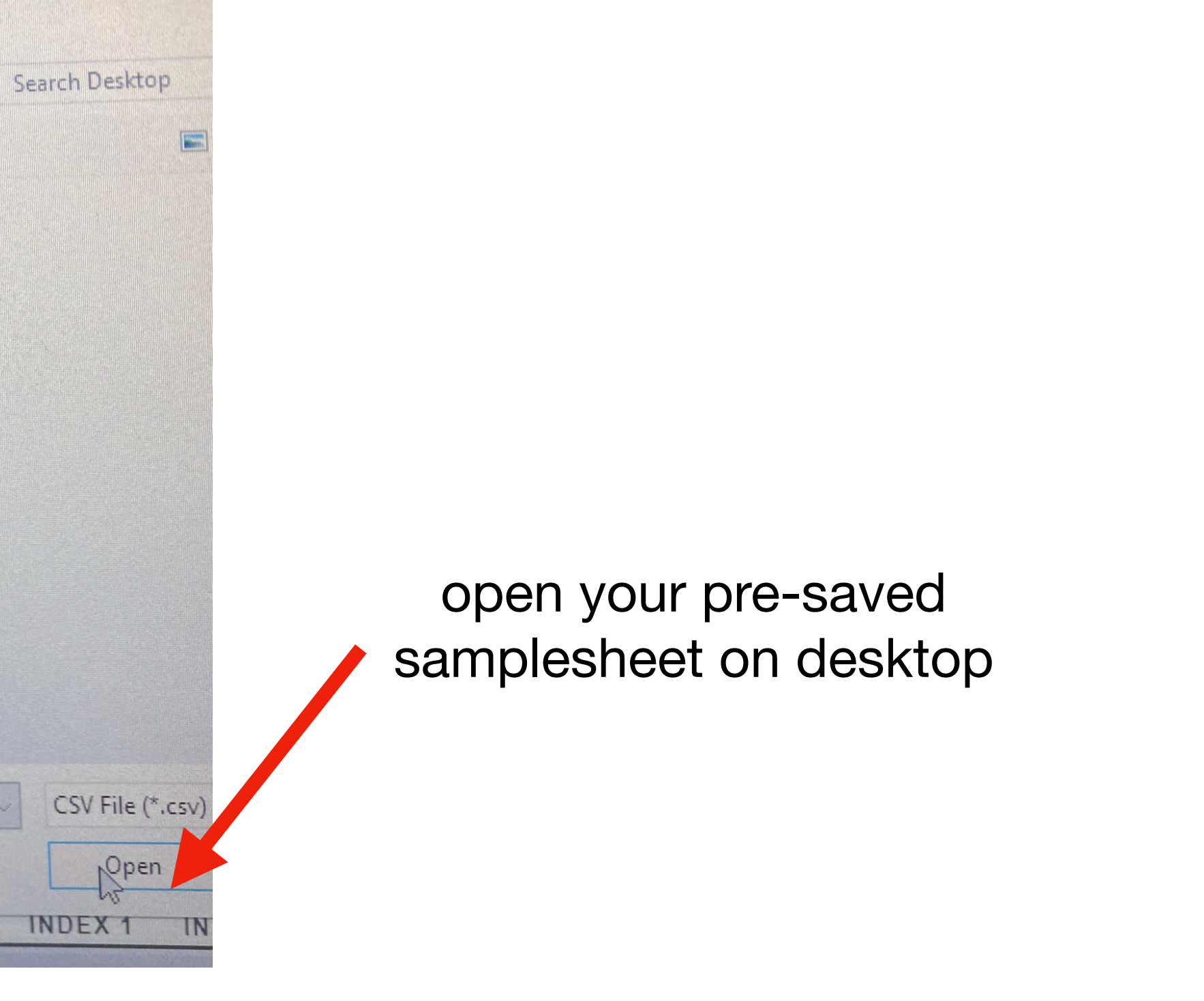

## step2: set-up a sequencing run

- 2.1: Select Run
- in the home screen, select: "Experiment" "Sequence"

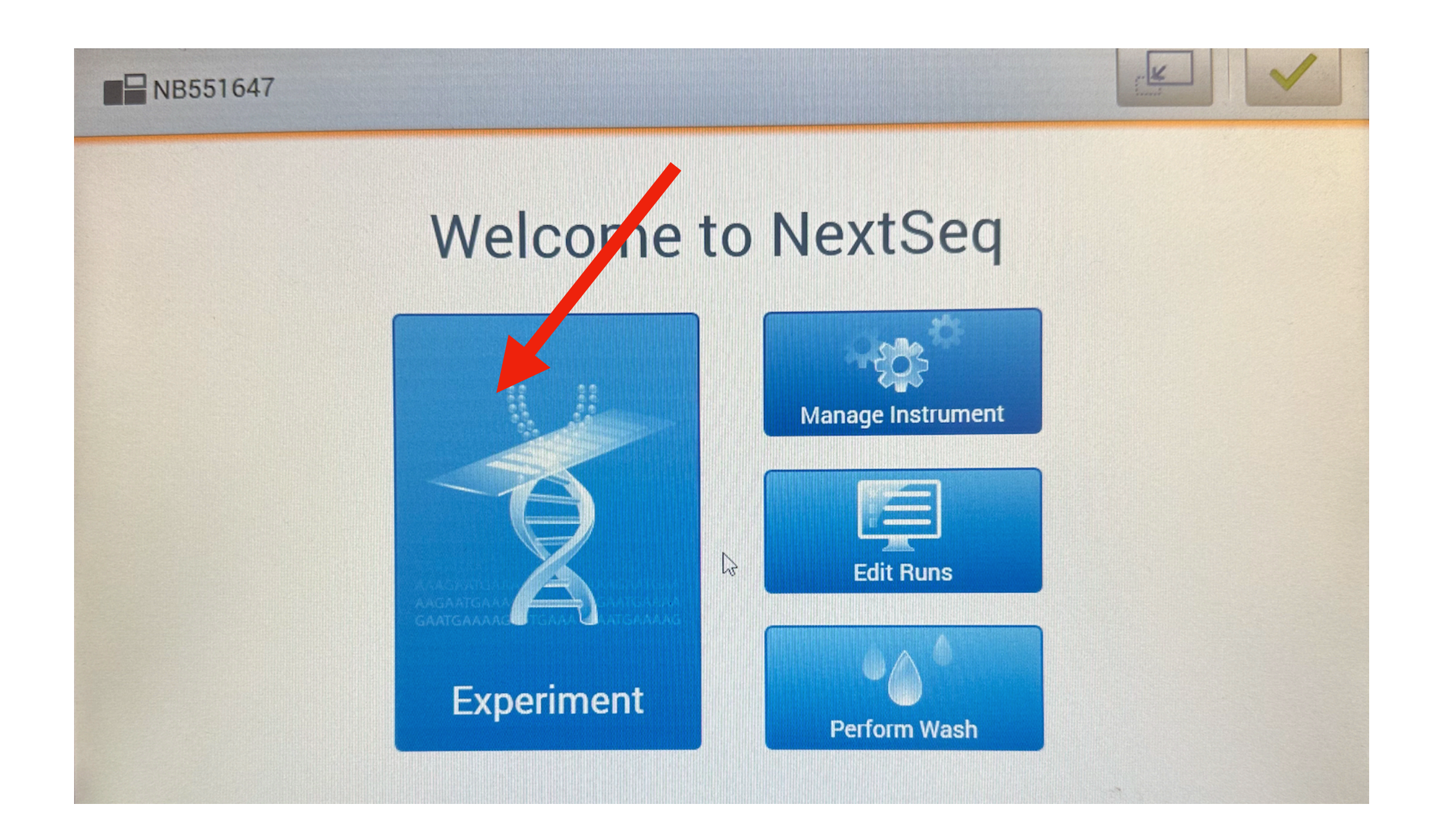

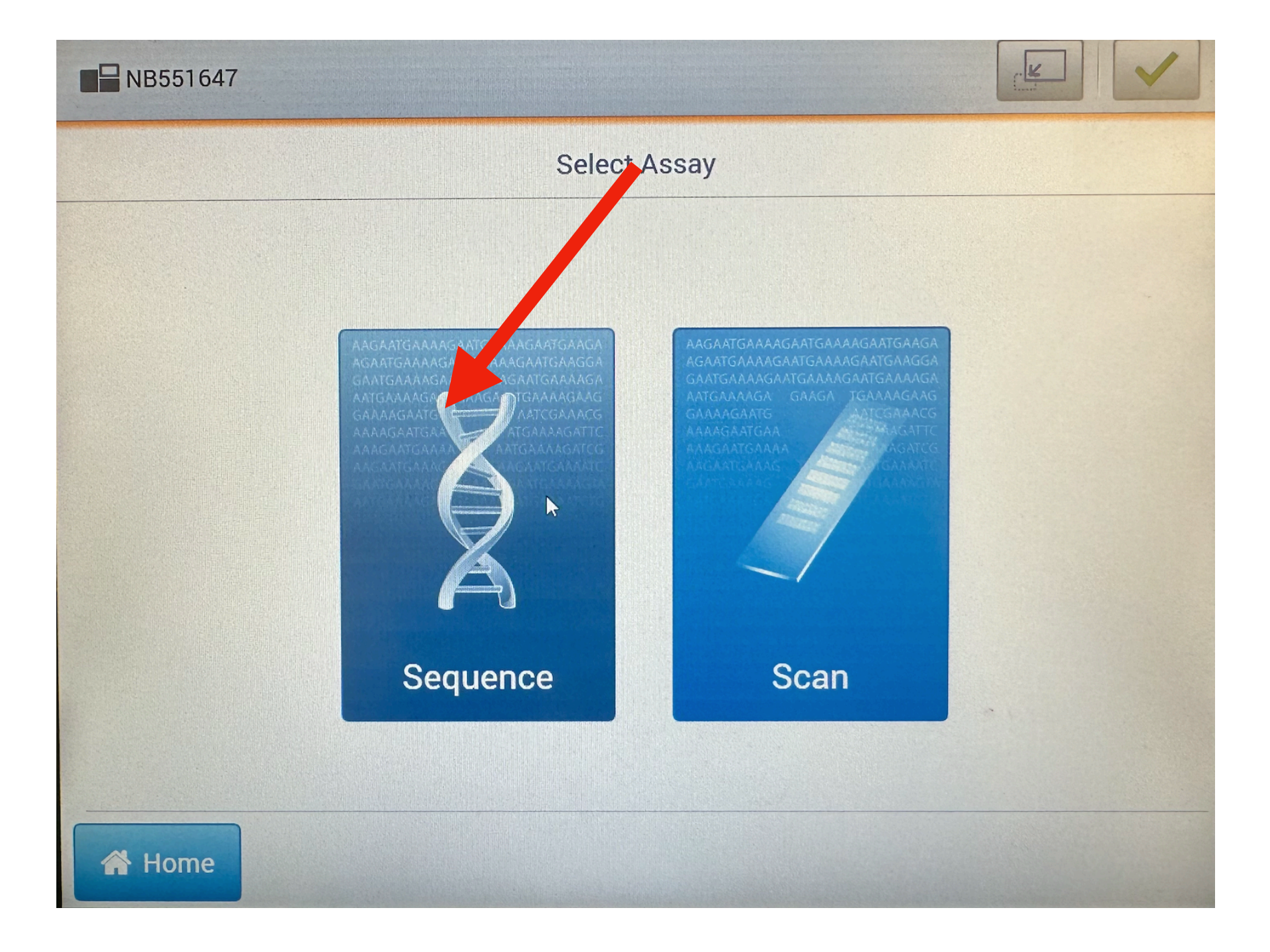

- select a run from the list

   select "local Run
   Manager", check
   BaseSpace and
   "Proactive, Run
   monitoring and Storage"
- you will need to log in to your personal illumina account at this point
- you will then input the username and password of "Local Run Manager"

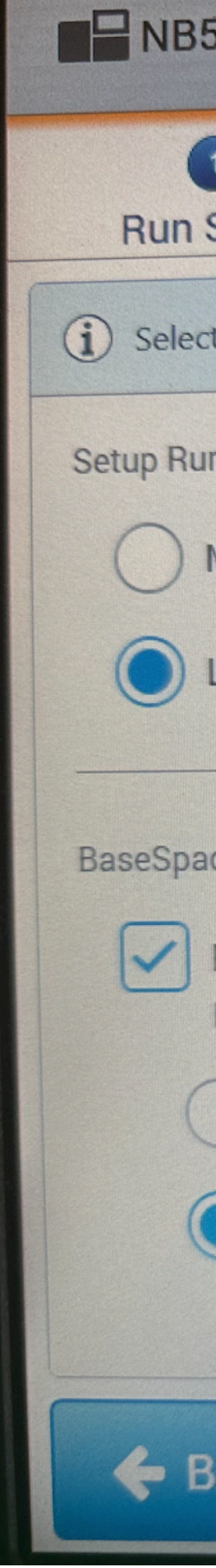

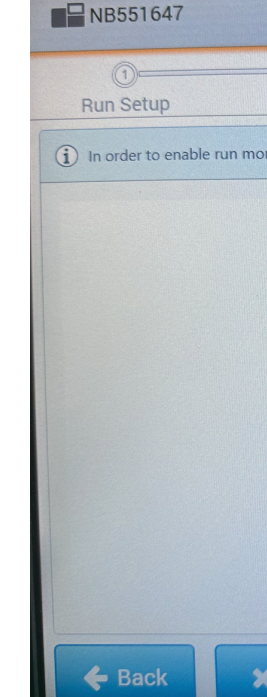

| 551647                          |                                                          |                                                       |                     |          |
|---------------------------------|----------------------------------------------------------|-------------------------------------------------------|---------------------|----------|
| 1                               |                                                          |                                                       |                     | 5        |
| Setup                           | Load                                                     | Review                                                | Check               | Sequence |
| t run, monitorin                | ng and storage mode.                                     |                                                       |                     |          |
| ns Using                        |                                                          |                                                       |                     |          |
| Manual                          |                                                          |                                                       |                     |          |
| Local Run Ma                    | anager                                                   |                                                       |                     |          |
| co Soquence H                   | ub Settings                                              |                                                       |                     |          |
| BaseSpace S<br>Increase efficie | equence Hub (requires an<br>ency and reduce errors using | internet connection)<br>online run setup with enhance | ⊳<br>ed validation. |          |
| ) Proactive                     | and Run Monitoring 🕜                                     |                                                       |                     |          |
| Proactive                       | , Run Monitoring and Stor                                | age 🕜                                                 |                     | -        |
|                                 |                                                          |                                                       |                     |          |
| Back                            | 🗶 Exit                                                   |                                                       |                     | Next ->  |

| (2)                         |           |       |          |
|-----------------------------|-----------|-------|----------|
| Load                        | Review    | Check | Sequence |
| oring, you must log in to B | aseSpace. |       |          |
|                             |           |       |          |
|                             |           |       |          |
| i                           | llumina   |       |          |
|                             |           |       |          |
| EII Address                 |           |       |          |
| Email Address               |           |       |          |
| Password                    |           |       |          |
|                             |           |       |          |
| Sign In                     |           |       |          |
|                             |           |       |          |
|                             |           |       |          |
| Evit                        |           |       | Next ->  |

| NB551647 ssu           | n@uchc.edu              |                           |       |          |
|------------------------|-------------------------|---------------------------|-------|----------|
| 0                      |                         |                           |       |          |
| Run Setup              | Load                    | Review                    | Check | Sequence |
| Enter your Local Run N | Manager username and pa | ssword, then select Next. |       |          |
|                        |                         |                           |       |          |
|                        |                         |                           | N     |          |
|                        |                         |                           | 6     |          |
| Usernar                | ne* admin               |                           |       |          |
| Passwo                 | rd *                    |                           |       |          |
|                        | -                       |                           |       |          |
|                        |                         |                           |       |          |
|                        |                         |                           |       |          |
|                        |                         |                           |       |          |
|                        |                         |                           |       |          |
|                        |                         |                           |       |          |
| 🗲 Back                 | 🗙 Exit                  |                           |       |          |

- created run to the NextSeq RUO software.
- make sure everything is looking correct

| <b>NB551647</b> ad                                                                                                    | dmin                                  |                                |                                                   |                                             | and the second second sec |
|----------------------------------------------------------------------------------------------------|---------------------------------------|--------------------------------|---------------------------------------------------|---------------------------------------------|----------------------------------------------------------------------------------------------------|
| Image: Constraint of the sector of the sector of the se | Load<br>list of runs from Local Run I | (3)<br>Revi<br>Manager. Select | ew<br>Next to Load Co                             | (4)<br>Check<br>nsumables.                  |                                                                                                    |
| Q Search for Run Nam                                                                                                    | e                                     |                                | Created by<br>Run ID<br>Date<br>Module            | Admin Use<br>2002<br>2023-09-1<br>GenerateF | er<br>5<br>astQWorkflo                                                                                                    |
| 230915_GATA3_PF                                                                                                    | 10                                    |                                | Read Length<br>Custom<br>Primers<br>Output Folder | Read 1 II<br>47<br>D:\Output                | ndex 1 Ind                                                                                                    |
| ✓ ✓ ✓                                                                                                    | C<br>X Exit                           |                                |                                                   | Edit                                        | Preview Sa                                                                                                    |

• after log-in to "local run manager", you are able to extract the previously

• you can see all the info about your experiment here, and noble check to

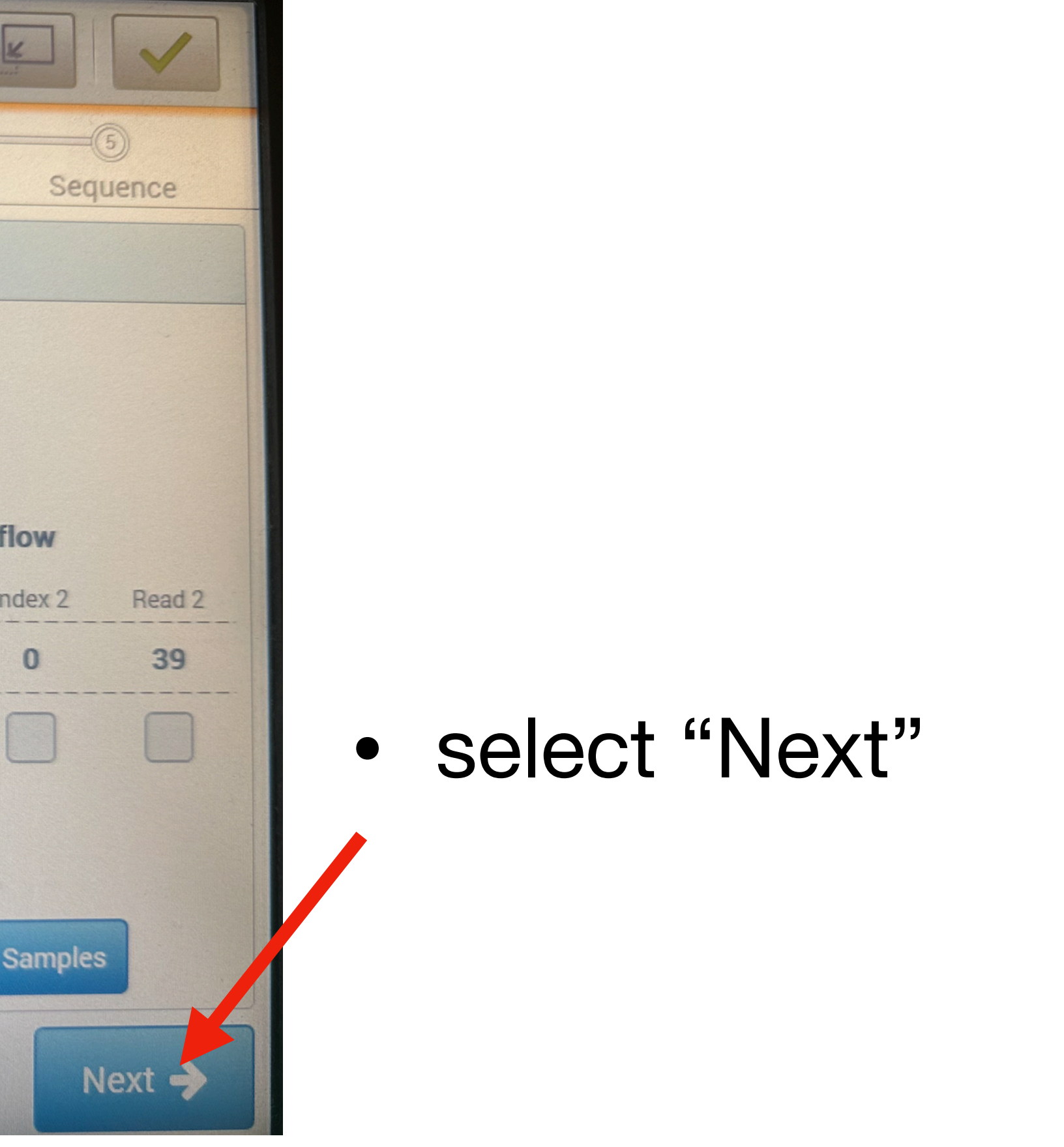

## 2.2 load flow cell

- make sure the flow cell is placing at RT for at least 30min — so that no condensation generated
- \*\* it will take a while for the machine to automatically open the flow cell placing stage
- remove the used flow cell out
- put the new flow cell on the stage as prompt by machine
- select "Load"
- select "Next"

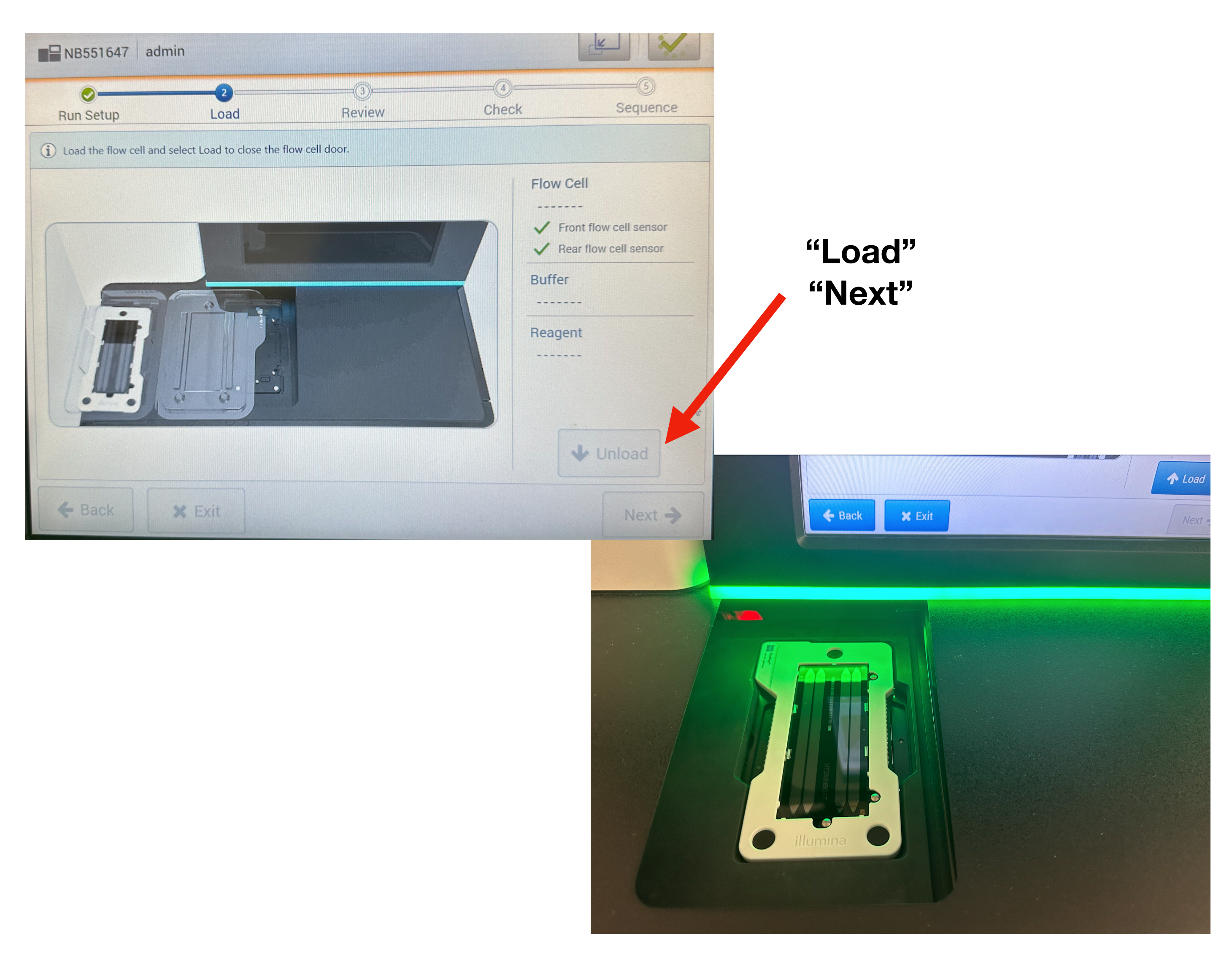

### 2.3 Empty/replace the Spent Reagent Container

- open the buffer compartment door
- took the container out, empty/clean the container, the waste should be disposed into the <u>sequencing reagent bottle</u> next to the sink
- \*there is a spare one on the shelf, if need it, use it

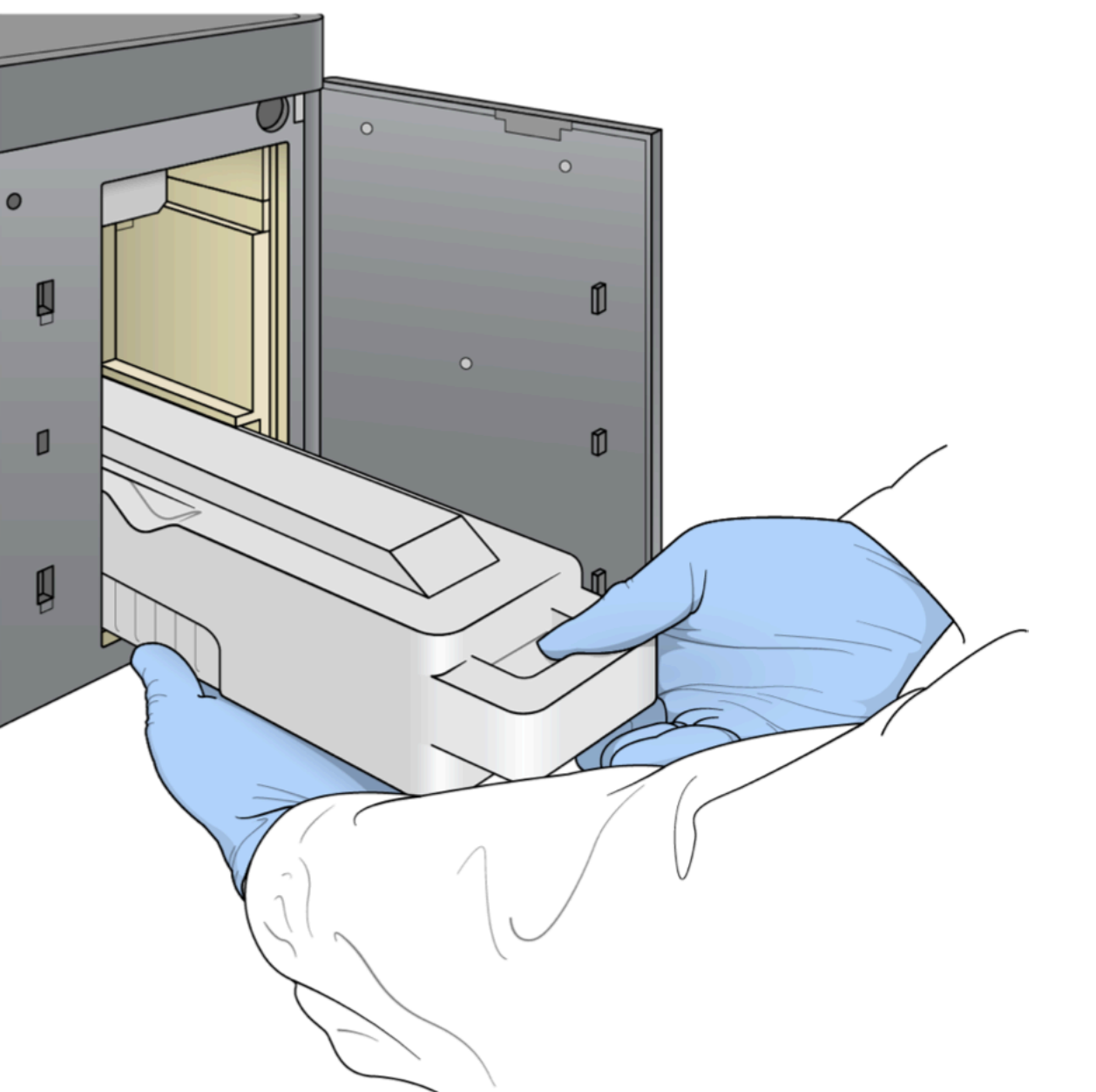

Figure 13 Remove the Spent Reagents Container

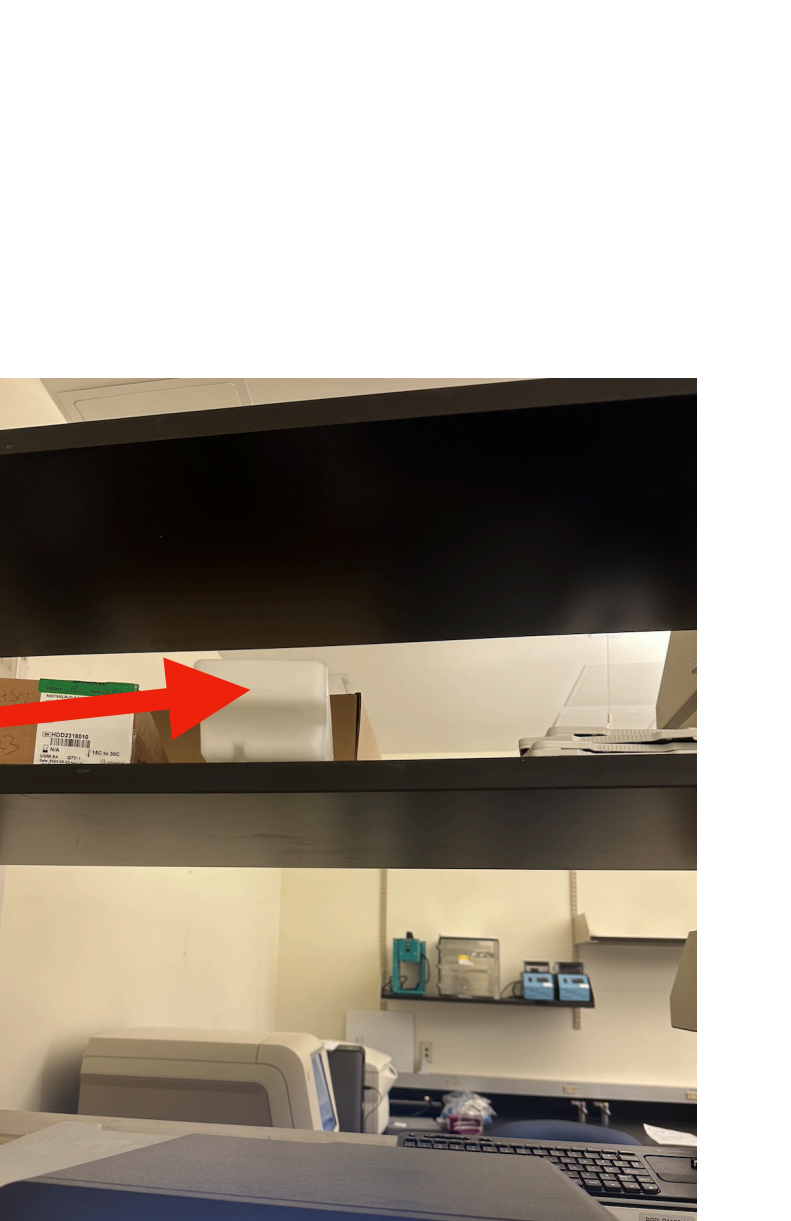

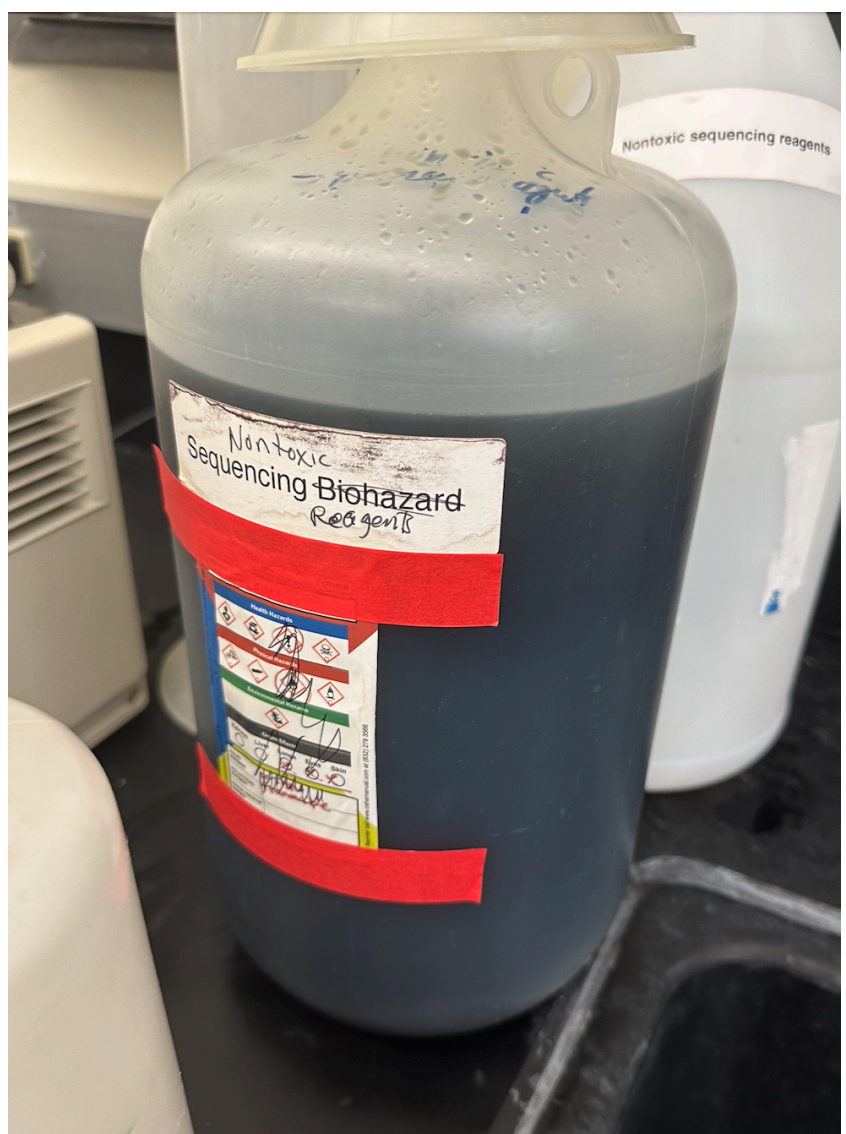

### slide the empty Spent Reagent Container into the buffer compartment (bottom) until it stops

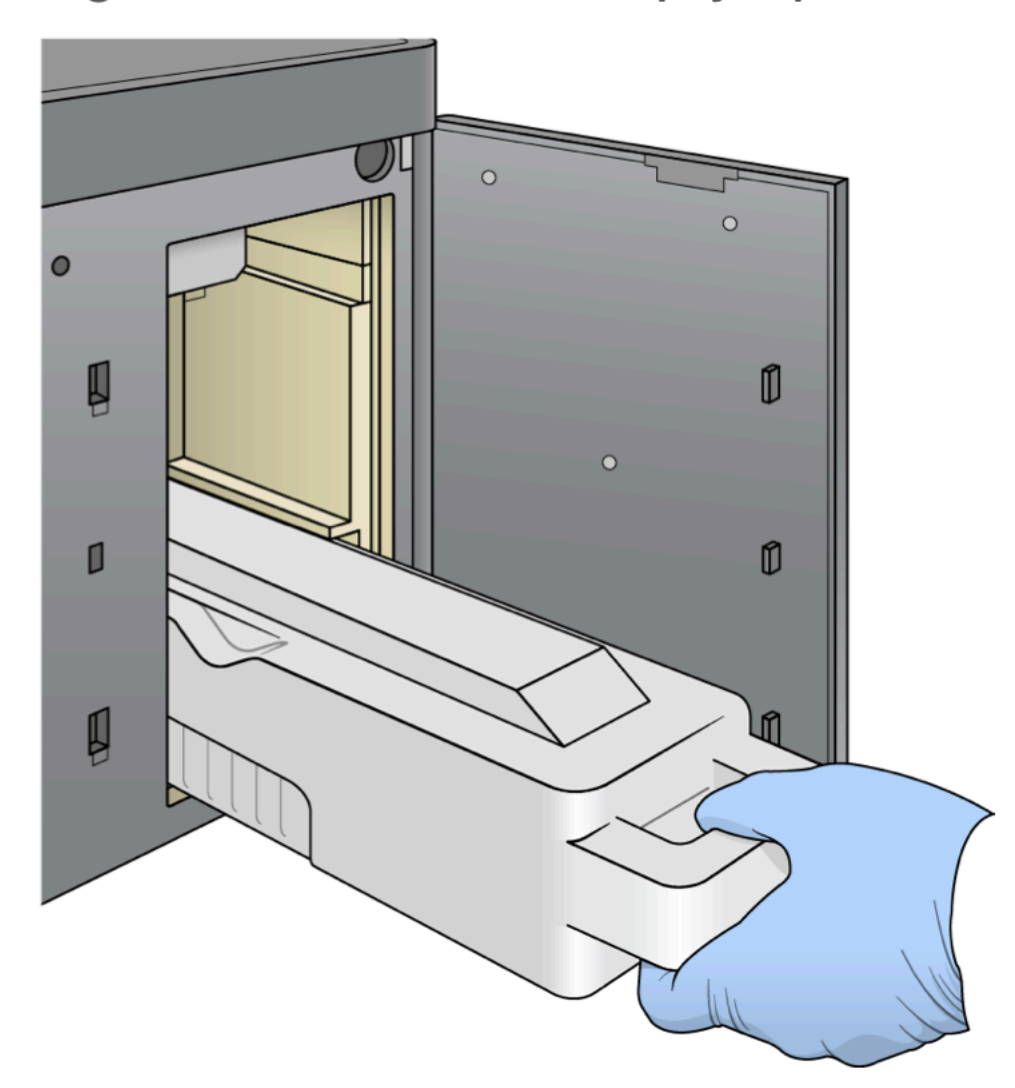

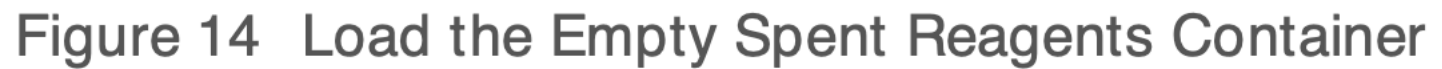

# 2.4 load the buffer cartridge

- remove the used ones  $\bullet$ 
  - \*used ones should be rinsed with water and solution can be disposed into the sink; the container itself should be disposed into regular trash can
- slide the new buffer cartridge into the top stage until it stops
- close the buffer compartment door, and select "Next"

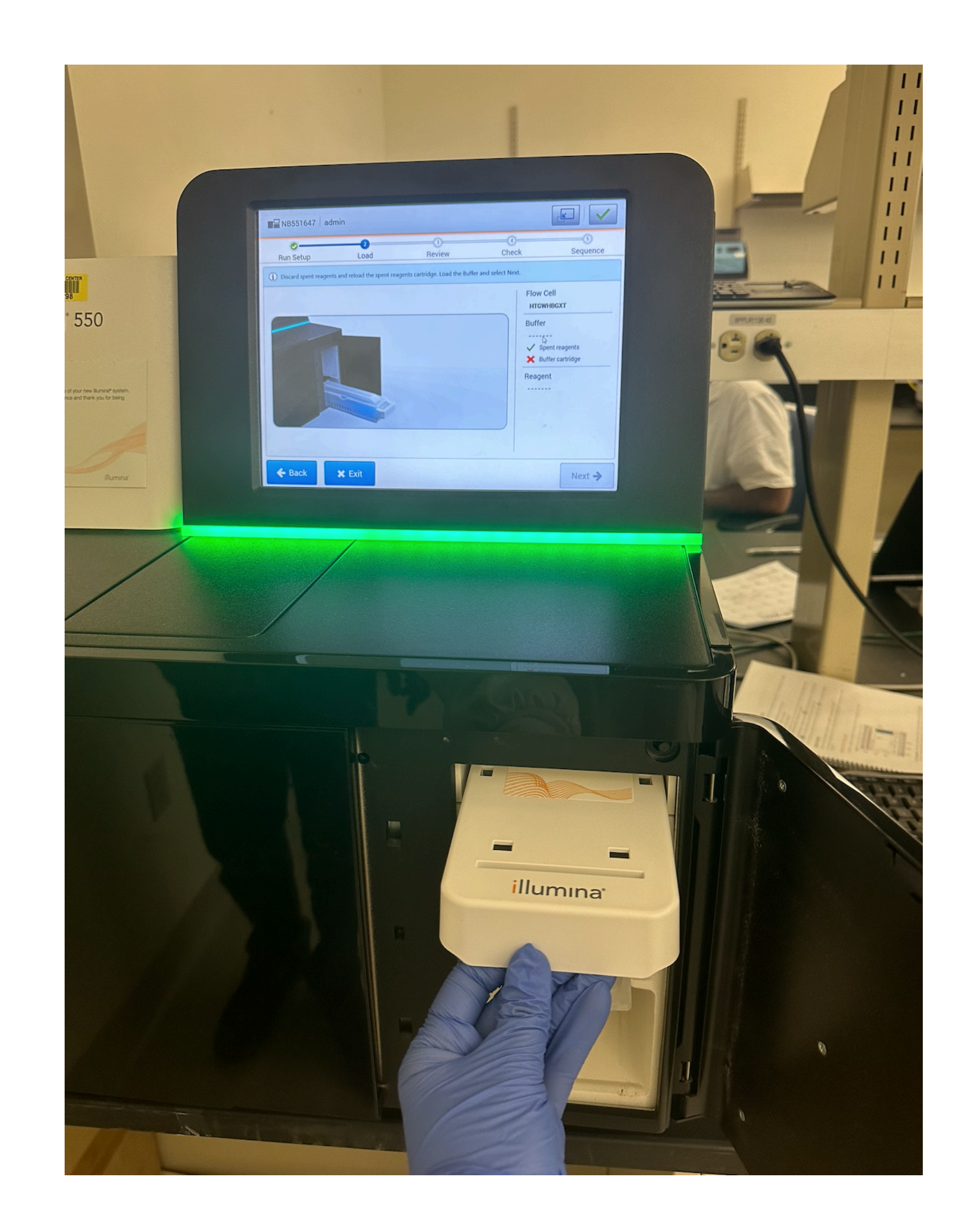

# 2.5 load the reagent cartridge

- reagent cartridge need to pre-thaw, and place in RT for at least 30min before loading
- open the reagent compartment door
- remove the used reagent cartridge
  - used reagent cartridge need to be properly clean-up: step1. remove the rubber cover, press down to eject the reservoir; step2. dispose the solution containing formamide to the bottle next to the sink labeled "Toxic" and "formamide", the reservoir itself goes to the red-biohazard trash can; step3. the remaining cartridge need to be rinsed, and dispose into the regular trash can

Figure 17 Removable Position #6

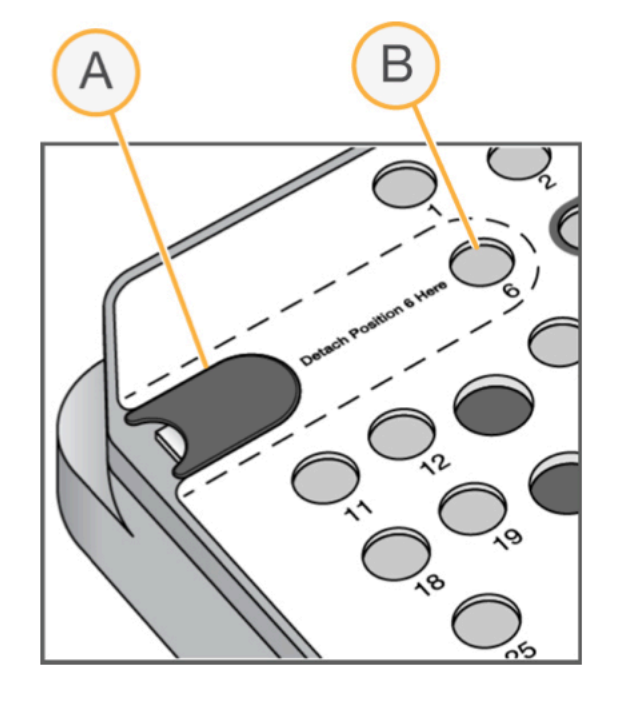

- Protective rubber cover
- Position #6

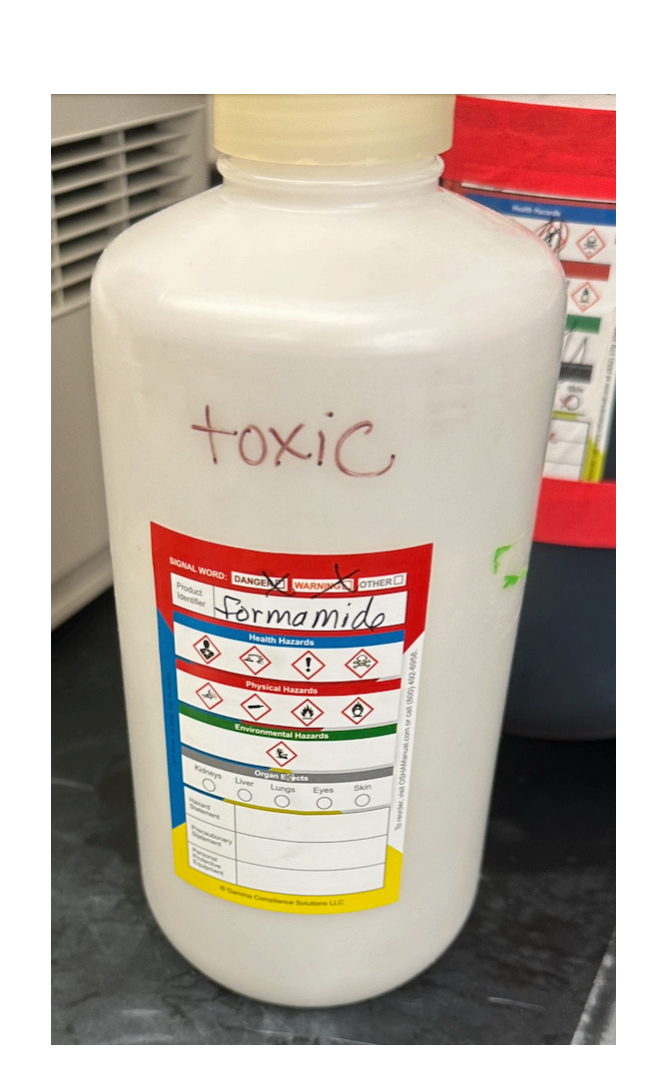

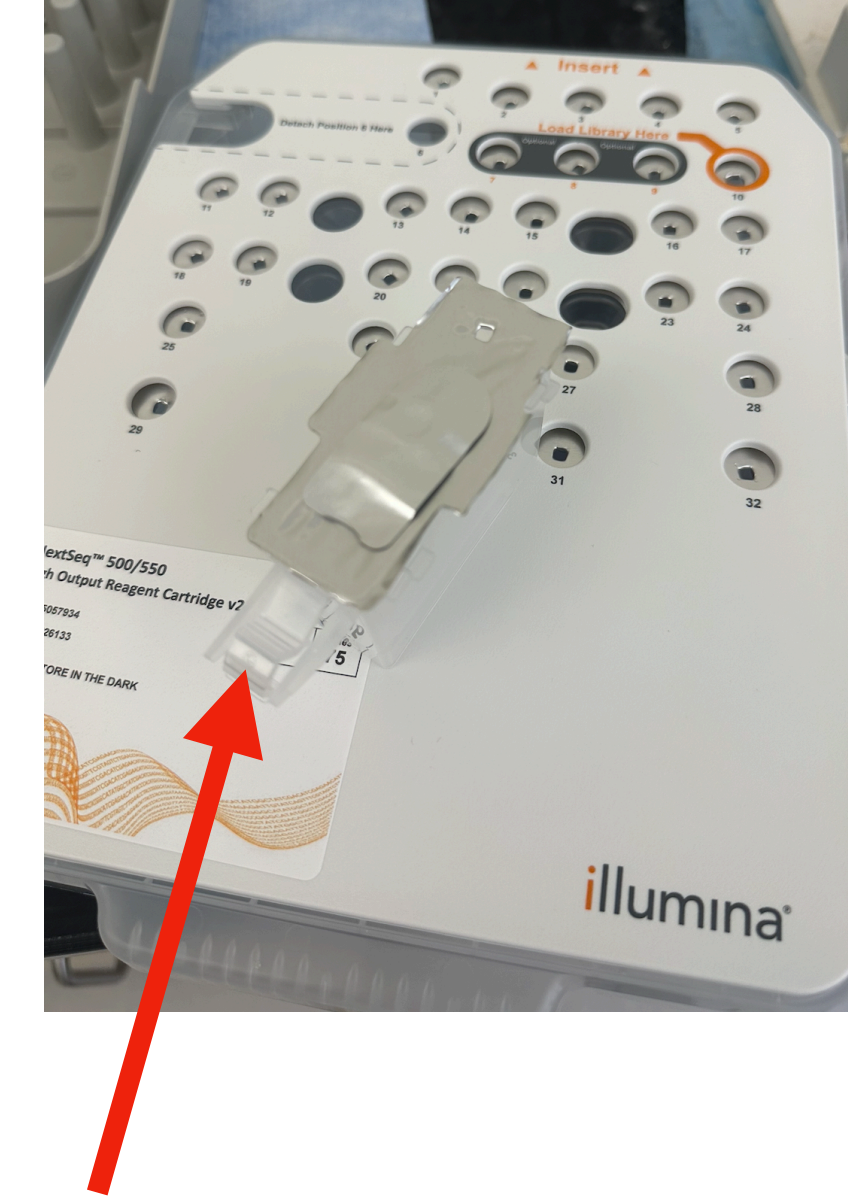

Reservoir that are ejectable and contains formamide

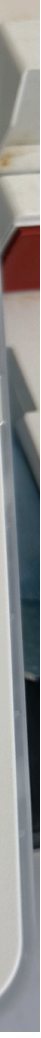

- load your library into the reagent cartridge
  - poke the foil with a clean tip, then load with pipette at the designated area
- slide the reagent cartridge into the stage until it stops
- close the door
- select "Load", then "Next"

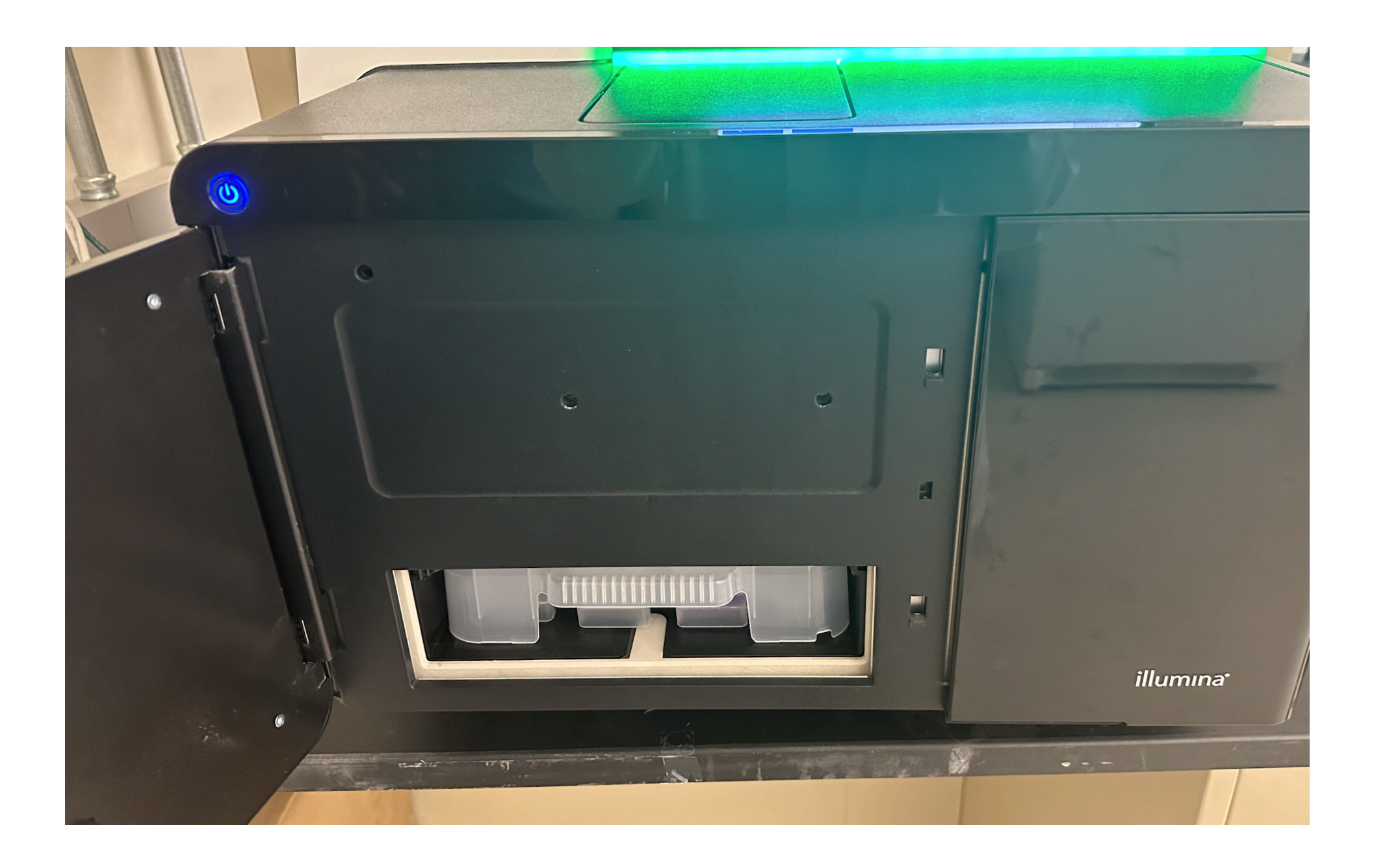

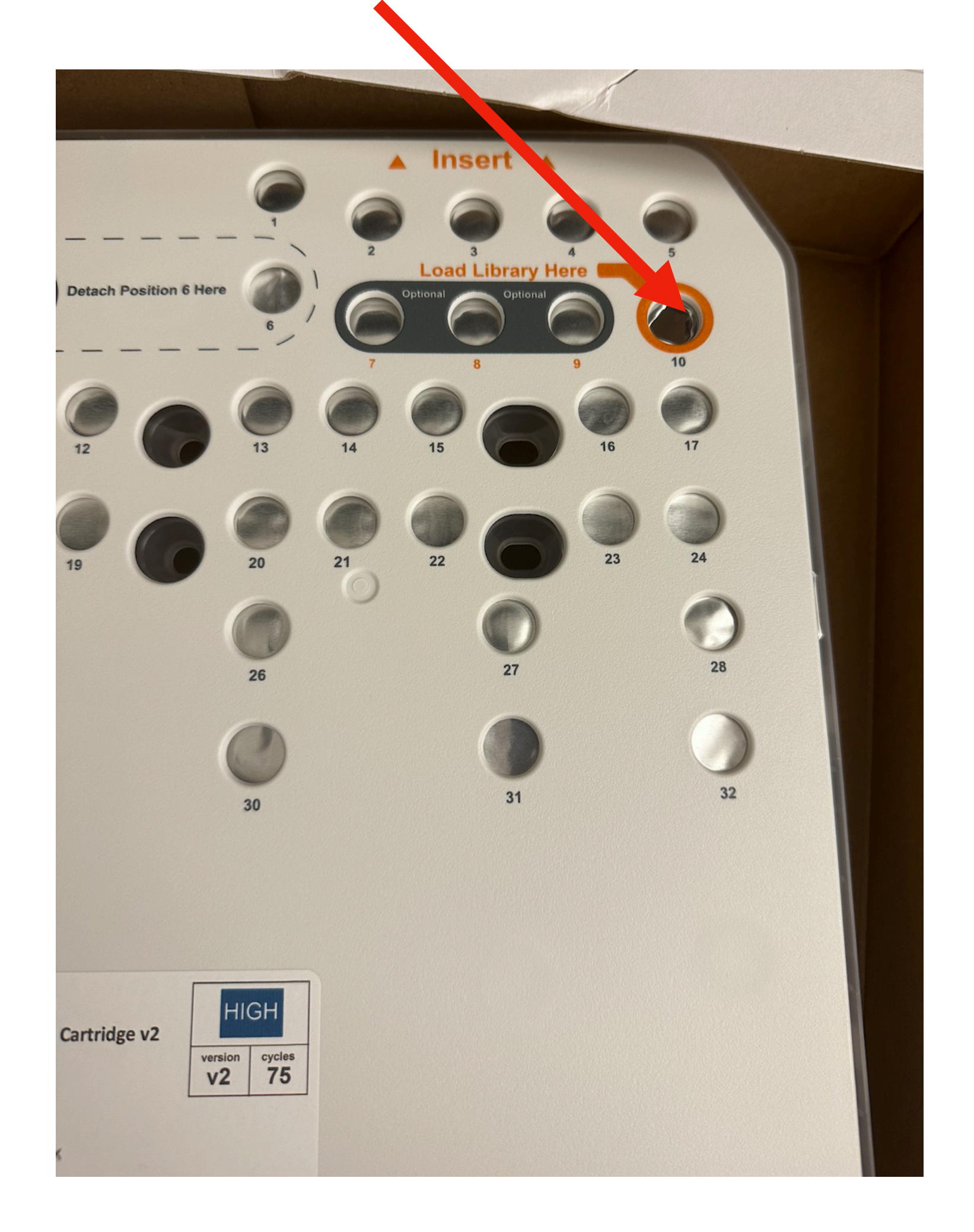

## step3. monitor run progress

- review check start
- at this point, you will once again review the details of your run, if everything looks good, click "Next"
- machine will then take several minutes to automatically check the temperature, systems ..., once done, click "Start"

| NB551647         | admin                                 |               |                     |               | NB551647 admin                   |                                            |                          | Setting valve to position [, 1]                             |               |
|------------------|---------------------------------------|---------------|---------------------|---------------|----------------------------------|--------------------------------------------|--------------------------|-------------------------------------------------------------|---------------|
| O-Run Setup      | Load                                  | 3<br>Review   | Check               | 6<br>Sequence | ©-<br>Run Setup                  | Load                                       | Review                   | 4<br>Check                                                  | 6<br>Sequence |
| Review the run : | settings.                             |               |                     |               | (i) The instrument is performing | a self-check. When it is                   | s finished, select Start | to begin sequencing.                                        |               |
| un Name          | 230915_GATA3_PRO                      | Module        | GenerateFastC       | QWorkflow     |                                  |                                            |                          |                                                             |               |
| escription       | 230915_GATA3_PRO                      |               |                     |               | System Checks                    | System Ch                                  | iecks                    |                                                             |               |
| lead Type        | Paired End                            |               |                     | 📝 Edit        | Temperature                      | Doors Clo                                  | osed                     | <ul> <li>Instrument Disk S</li> </ul>                       | pace          |
|                  | Read 1 Index<br>47 6                  | 1Index 2<br>0 | Read 2<br><b>39</b> |               | Imaging System                   | <ul><li>Consuma</li><li>Required</li></ul> | bles Loaded<br>Software  | <ul><li>Network Connecti</li><li>Network Disk Spa</li></ul> | on<br>ce      |
| Custom Primer:   |                                       |               |                     |               | Reagent Delivery                 | _                                          |                          |                                                             |               |
| Output Folder    | D:\Output<br>Purge consumables for th | iis run       |                     | -             | Cancel                           |                                            |                          |                                                             | ß             |
| 🗲 Back           | 🗙 Exit                                |               |                     | Next 🛧        | Cancer                           | Exit                                       |                          |                                                             | Start ->      |

- you will see the machine are starting to process your library...it will give you an expected time of run completion
  - still need to take 3~4 hours to generate the fasta files for you
- time and your contact, so that if anything happened, you get notified by others

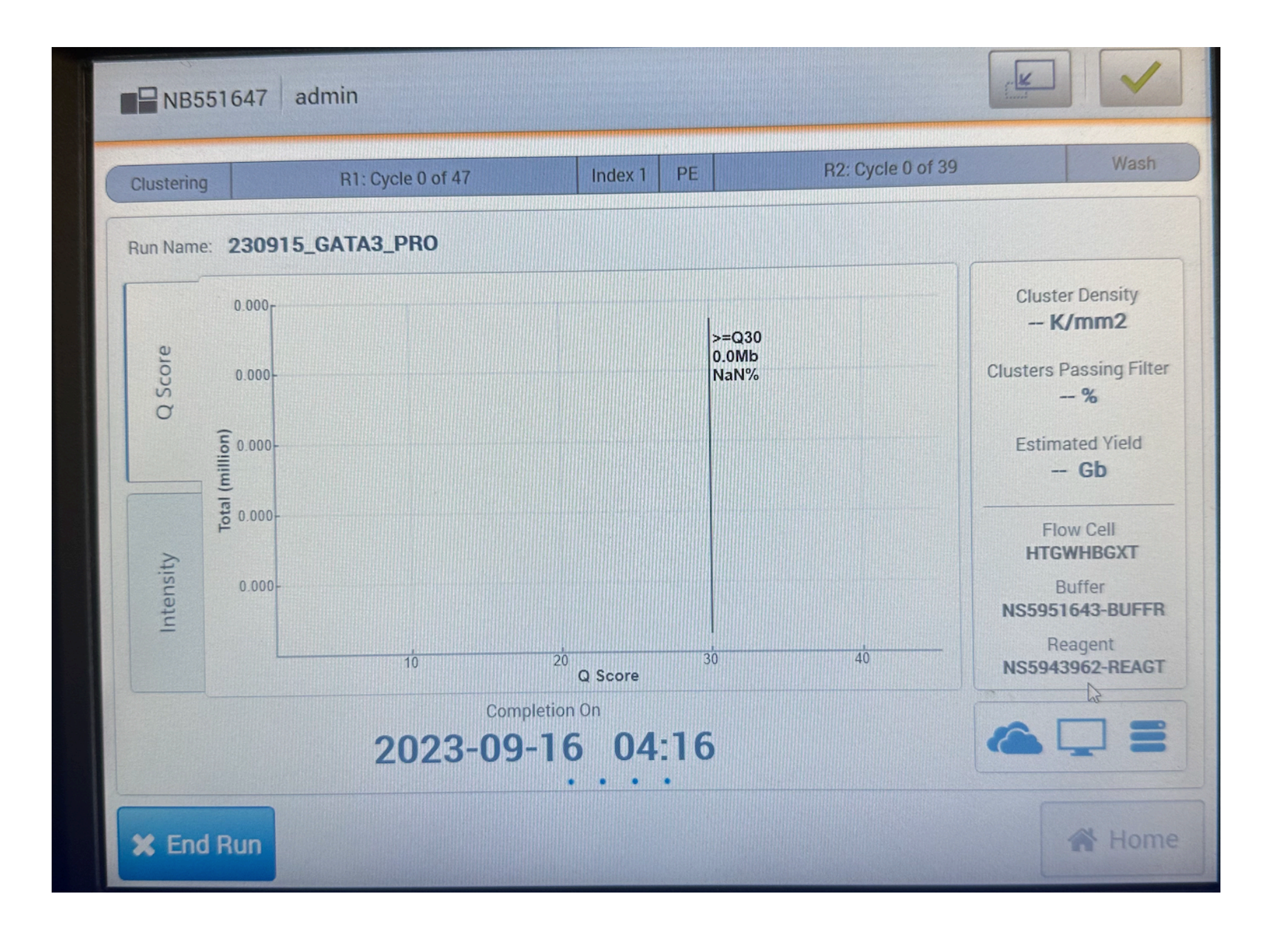

• Notice that this time is the time of the sequencing completion; the machine will

I also recommend placing a sticky note on the machine, write the expected running

| Initial Prime: 0 of 1 repeat | s                 | Running<br>from 9115-9116<br>Apm.<br>Please Contact |  |
|------------------------------|-------------------|-----------------------------------------------------|--|
| R2: Cycle 0 of 39            |                   | Curtin Lab.<br>Thx 22                               |  |
| 30<br>Ib<br>%                | Clu<br><br>Cluste | ers Passing Filter                                  |  |

## final step: clean-up

- after you done with your run, make sure to clean up everything.
- right place.
- finally, wish your run successful!

make sure you dispose the solutions, the reservoir, the cartridges to the